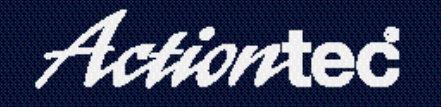

### 54 Mbps Wireless PC Card

# **User Manual**

## Introduction

# 1

### Congratulations for purchasing of the 54Mbps Wireless PC Card!

Your Actiontec 54 Mbps Wireless PC Card provides a single PC Card solution for connecting to Wireless-B (802.11b) and WIreless-G (802.11-g) networks. Whichever standard you encounter, your Actiontec 54 Mbps Wireless PC Card is ready to connect. Just insert it into a CardBus slot and run the included Setup Wizard. All wireless communications can be protected by 64- or 128-bit Wired Equivalency Privacy (WEP) for the highest level of security.

#### **Product Features**

The following list summarizes the features of your *Action*tec 54 Mbps Wireless PC Card:

- · Conforms to IEEE 802.11g and 802.11b standards.
- High-speed wireless 54 Mbps throughput that is nearly 5 times faster than 802.11b products.
- · Backward compatible with 11 Mbps wireless products.
- · 64- or 128-bit WEP for the highest level of security.
- 32-bit CardBus performance.
- Supports PC Card hot-swapping with true Plug-and-Play connectivity.

• Low power consumption.

#### **Package Contents**

Before you begin the installation of your *Action*tec 54 Mbps Wireless PC Card, make sure you have the following items:

- Actiontec 54 Mbps Wireless PC Card.
- An installation CD-ROM containing drivers.
- This User Manual.
- Program License Agreement.

As you examine these items, look for any physical damage. Retain your proof of purchase and packing material in the event you need to return your *Actiontec* 54 Mbps Wireless PC Card.

#### **Technical Support**

Actiontec Electronics prides itself on making high-quality, durable, high-performance products. If you need assistance, the *Action*tec Technical Support Department is available every day from 6 A.M. to 11 P.M. (MST) to provide professional support.

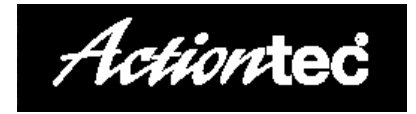

Actiontec Electronics, Inc. 760 N. Mary Avenue Sunnyvale, CA 94085

**Technical Support** 

Phone: 888-436-0657 E-mail: techsupp@actiontec.com Internet: www.actiontec.com/support

## Installation

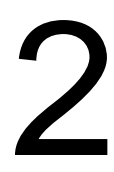

This chapter describes how to install the *Action*tec 54 Mbps Wireless PC Card. Please refer to the appropriate section:

- Microsoft Windows XP users: refer to "Windows XP Installation Instructions," below.
- Microsoft Windows 2000 users: refer to "Windows 2000 Installation Instructions" on page 7.
- Microsoft Windows ME users: refer to "Windows ME Installation Instructions" on page 12.
- Microsoft Windows 98 and 98SE users: refer to "Windows 98 and 98SE Installation Instructions" on page 14.

#### Windows XP Installation Instructions

To install the *Action*tec 54 Mbps Wireless PC Card on a computer running Microsoft WIndows XP, use the following procedure:

- 1. Locate an available Type II or Type III PCMCIA CardBus slot on your computer.
- 2. Hold the 54 Mbps Wireless PC Card so its 68-pin connector is facing your computer's PCMCIA CardBus slot and its label is facing up.

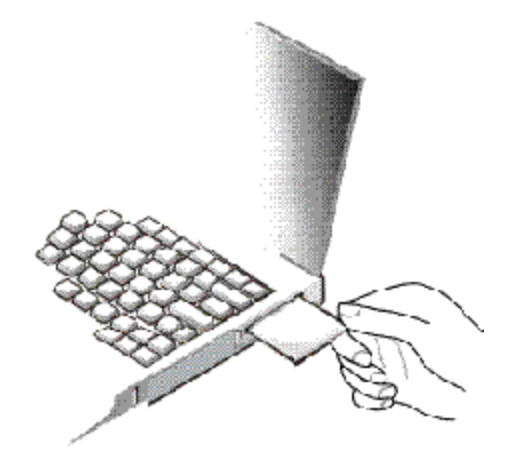

3. Slide the 54 Mbps Wireless PC Card completely into the PCMCIA CardBus slot. When it is properly inserted, a sound should be heard, the Found New Hardware Wizard starts, and the following screen appears.

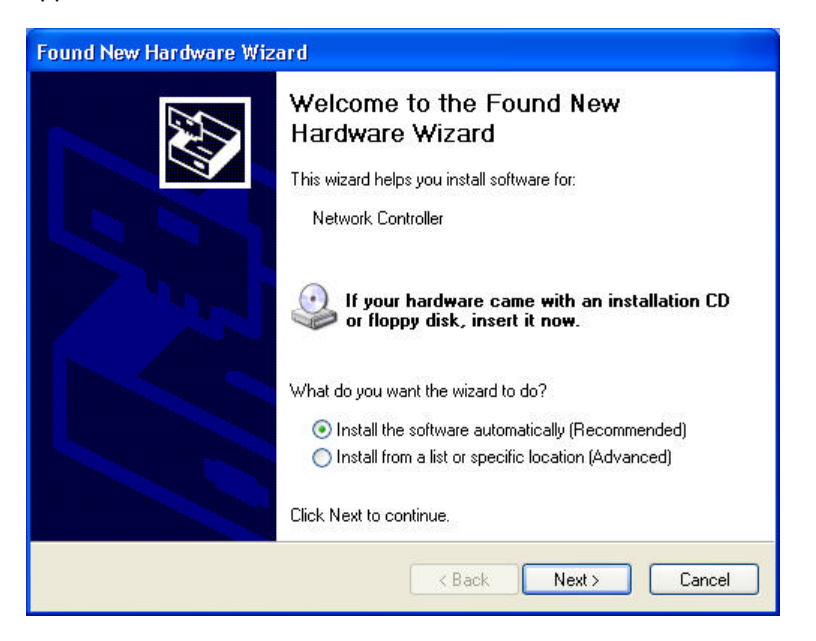

- 4. Make sure that "Install the software automatically (Recommended)" is selected.
- 5. In your computer's CD-ROM drive, insert the drivers CD supplied with your 54 Mbps Wireless PC Card.
- 6. Click the **Next** button. Windows may notify you that the software has not passed Windows Logo testing. If this screen does appear, then press the **Continue Anyway** button to continue. If this screen does not appear, then go to **Step 8**.
- 7. The wizard installs the software, then the following message appears.

#### Chapter 2 Installation

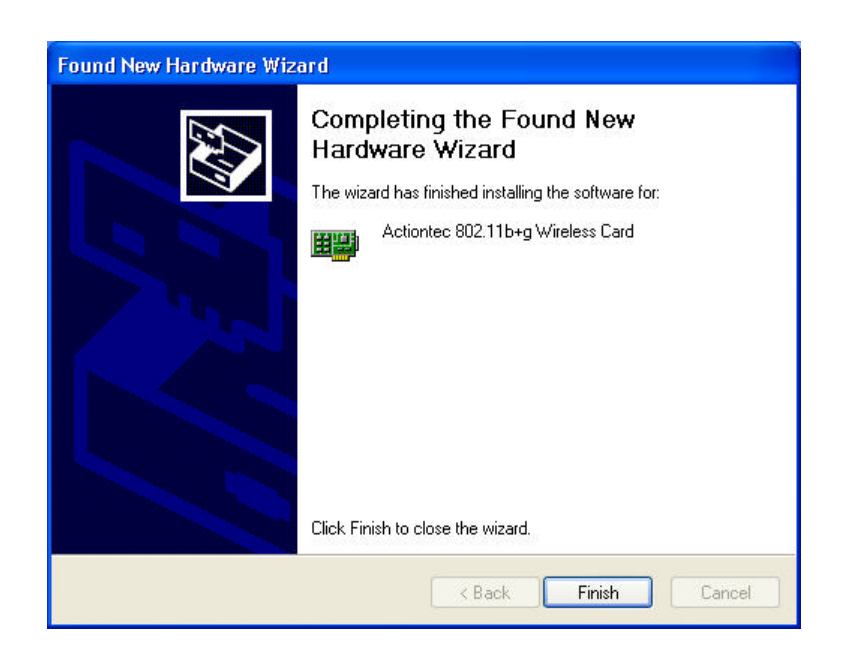

8. Click the **Finish** button. A pop-up message tells you that your 54 Mbps Wireless PC Card is now ready to use.

This completes the installation instructions for computers running Windows XP.

#### Windows 2000 Installation Instructions

To install the *Action*tec 54 Mbps Wireless PC Card on a computer running Microsoft WIndows 2000, use the following procedure:

- 1. Locate an available Type II or Type III PCMCIA CardBus slot on your computer.
- 2. Hold the 54 Mbps Wireless PC Card so its 68-pin connector is facing your computer's PCMCIA CardBus slot and its label is facing up.

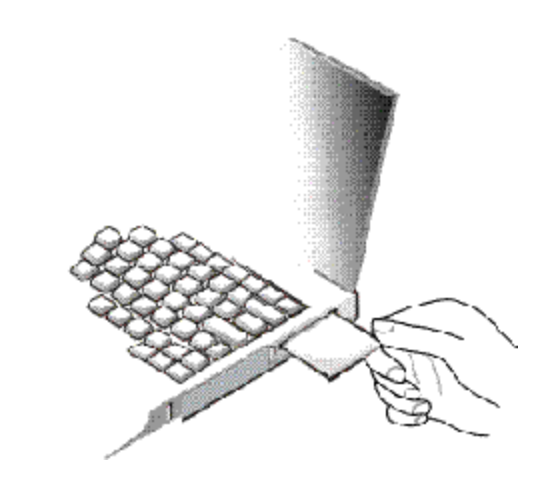

3. Slide the 54 Mbps Wireless PC Card completely into the PCMCIA CardBus slot. When it is properly inserted, a beep should be heard, the Found New Hardware Wizard starts, and the following screen appears.

| Found New Hardware Wizard |                                                                                                    |
|---------------------------|----------------------------------------------------------------------------------------------------|
|                           | Welcome to the Found New<br>Hardware Wizard<br>This wizard helps you install a device driver for a<br>hardware device. |
|                           |                                                                                                    |
|                           | < Back Next > Lancel                                                                                                   |

4. Click the **Next** button. The following screen appears.

#### Chapter 2 Installation

| Install H<br>A dev<br>an op | ardware Device Drivers<br>ice driver is a software program that enables a hardware device to work with<br>erating system.                                                     |  |
|-----------------------------|----------------------------------------------------------------------------------------------------|--|
| This v                      | izard will complete the installation for this device:                                                                                                    |  |
| - <mark>P</mark>            | Network Controller                                                                                                    |  |
| A dev<br>needs<br>install   | ice driver is a software program that makes a hardware device work. Windows<br>driver files for your new device. To locate driver files and complete the<br>ation click Next. |  |
| What                        | do you want the wizard to do?                                                                                                    |  |
| ۹                           | Search for a suitable driver for my device (recommended)                                                                                                    |  |
| C                           | Display a list of the known drivers for this device so that I can choose a specific driver                                                                                    |  |
|                             |                                                                                                    |  |
|                             |                                                                                                    |  |

- 5. Make sure that "Search for a suitable driver for my device (recommended)" is selected.
- 6. In your computer's CD-ROM drive, insert the drivers CD supplied with your 54 Mbps Wireless PC Card.
- 7. Click the **Next** button. The following screen asks where you want Windows to search for driver files.

| Locate Driver Files<br>Where do you want Windows to sear                                                            | ich for driver files?                                                            |
|----------------------------------------------------------------------------------------------------|----------------------------------------------------------------------------------|
| Search for driver files for the following                                                                           | hardware device:                                                                 |
|                                                                                                    |                                                                                  |
| The wizard searches for suitable drive<br>any of the following optional search lo                                   | ers in its driver database on your computer and in<br>ocations that you specify. |
| To start the search, click Next. If you<br>insert the floppy disk or CD before clic                                 | are searching on a floppy disk or CD-ROM drive,<br>wing Next                     |
| inservate hoppy disk of etc before elle                                                                             | aning read.                                                                      |
| Optional search locations:                                                                                          | aning men.                                                                       |
| Optional search locations:<br>Very Floppy disk drives                                                               | anng noa.                                                                        |
| Optional search locations:<br>✓ Floppy disk drives<br>✓ CD-ROM drives                                               | anning i tumi.                                                                   |
| Optional search locations:                                                                                          | anning i tumu                                                                    |
| Optional search locations:<br>Floppy disk drives<br>CD-ROM drives<br>Specify a location<br>Microsoft Windows Update | an ng muan.                                                                      |

- 8. Uncheck **Floppy disk drives**. Only **CD-ROM drives** should be checked.
- 9. Click the **Next** button. Windows finds the driver for your 54 Mbps Wireless PC Card and displays the following screen.

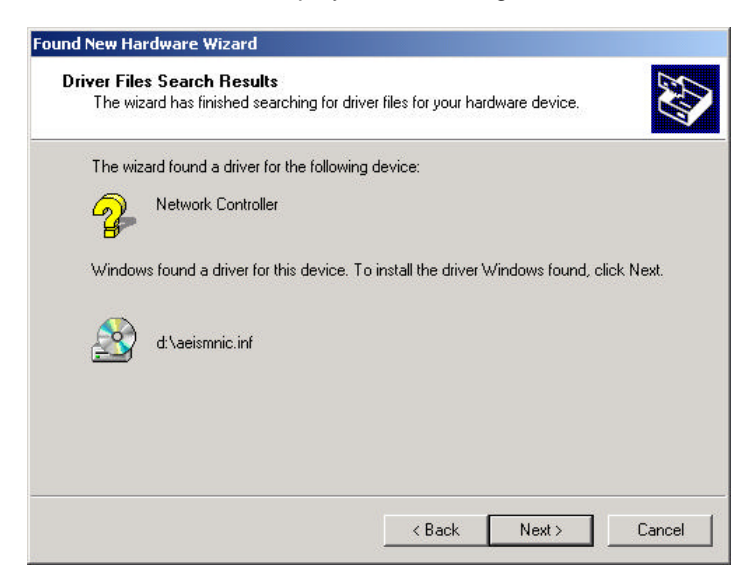

10. Click the Next button. Windows may notify you that the software has

#### Chapter 2 Installation

not passed Windows Logo testing. If this screen does not appear, then go to **Step 12**.

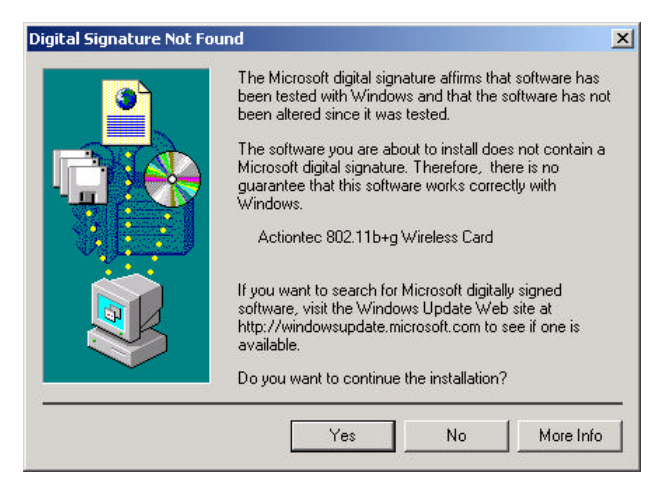

11. Click **Yes** to continue. The wizard installs the software, a beep sounds, and the following message appears.

| Found New Hardware Wizard |                                                                                                    |
|---------------------------|----------------------------------------------------------------------------------------------------|
|                           | Completing the Found New<br>Hardware Wizard<br>Actiontec 802.11b+g Wireless Card<br>Windows has finished installing the software for this device. |
|                           | To close this wizard, click Finish.                                                                                                    |
|                           | < Back Finish Cancel                                                                                                    |

12. Click the Finish button.

This completes the installation instructions for computers running Windows 2000.

#### Windows ME Installation Instructions

To install the *Action*tec 54 Mbps Wireless PC Card on a computer running Microsoft WIndows ME, use the following procedure:

- 1. Locate an available Type II or Type III PCMCIA CardBus slot on your computer.
- 2. Hold the 54 Mbps Wireless PC Card so its 68-pin connector is facing your computer's PCMCIA CardBus slot and its label is facing up.

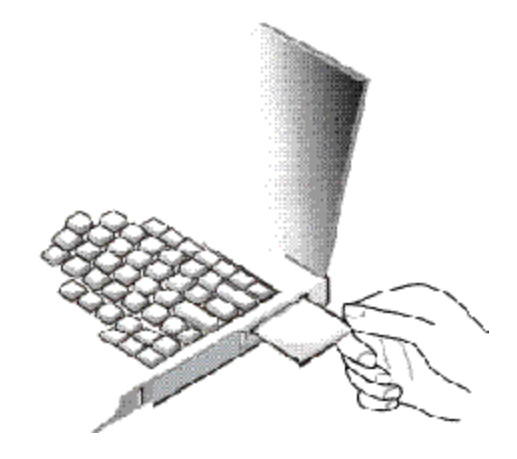

3. Slide the 54 Mbps Wireless PC Card completely into the PCMCIA CardBus slot. When it is properly inserted, the Add New Hardware Wizard starts and the following screen appears.

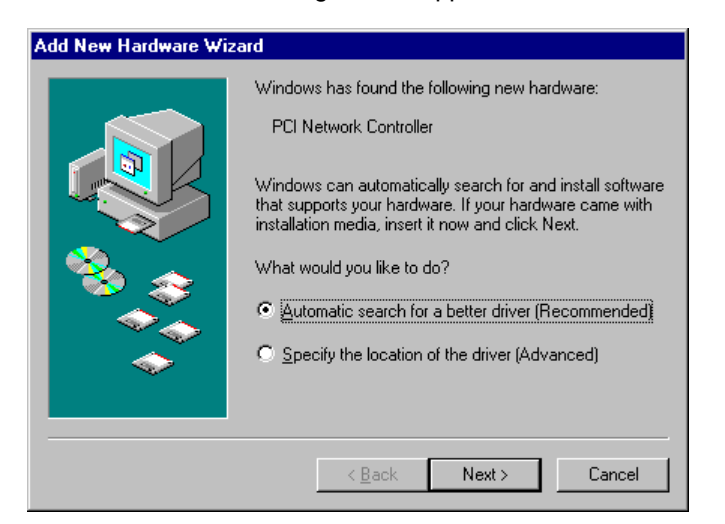

- 4. Make sure that "Automatic search for better driver (Recommended)" is selected.
- 5. In your computer's CD-ROM drive, insert the drivers CD supplied with your 54 Mbps Wireless PC Card.
- 6. Click the **Next** button. A screen tells you that Windows has found the driver for the device, then Windows ME installs the driver files and displays the following screen.

| Add New Hardware Wiz | ard                                                      |
|----------------------|----------------------------------------------------------|
|                      | Actiontec 802.11b+g Wireless Card                        |
|                      | Windows has finished installing the new hardware device. |
|                      |                                                          |
|                      | < Back Finish Cancel                                     |

7. Click the **Finish** button. The following screen asks whether you want to restart your computer at this time.

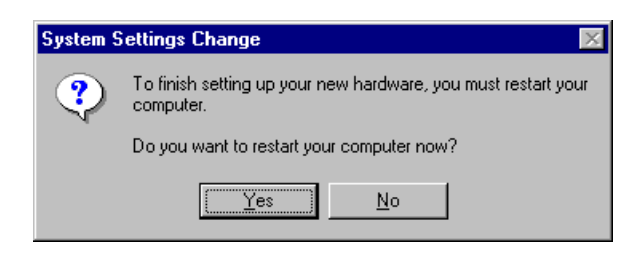

8. Remove the CD-ROM from your computer's CD-ROM drive and click **Yes** to restart your computer.

This completes the installation instructions for computers running WIndows ME.

#### Windows 98 and 98SE Installation Instructions

To install the *Action*tec 54 Mbps Wireless PC Card on a computer running Microsoft WIndows 98 or Windows 98SE, use the following procedure:

- 1. Locate an available Type II or Type III PCMCIA CardBus slot on your computer.
- 2. Hold the 54 Mbps Wireless PC Card so its 68-pin connector is facing your computer's PCMCIA CardBus slot and its label is facing up.

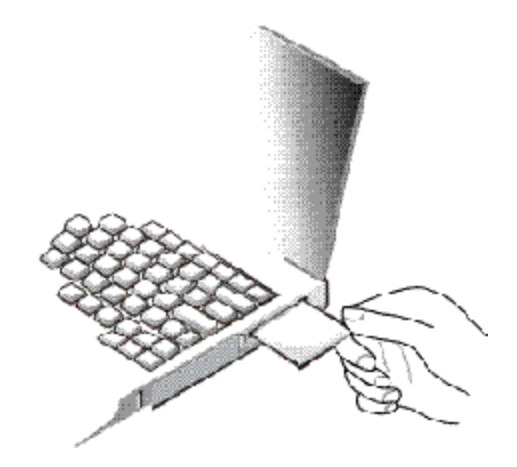

 Slide the 54 Mbps Wireless PC Card completely into the PCMCIA CardBus slot. When it is properly inserted, a beep should be heard, the Found New Hardware Wizard starts, and the following screen appears.

#### Chapter 2 Installation

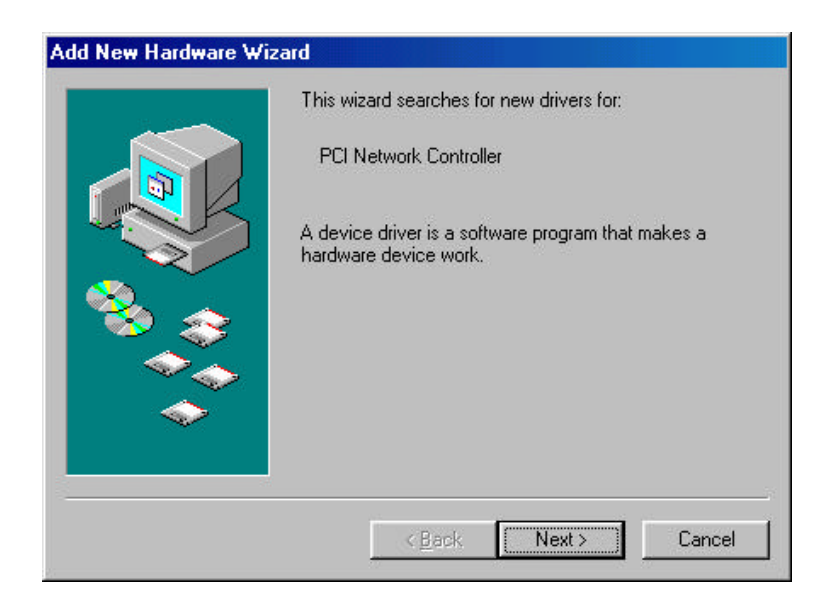

4. Click the **Next** button. The following screen appears.

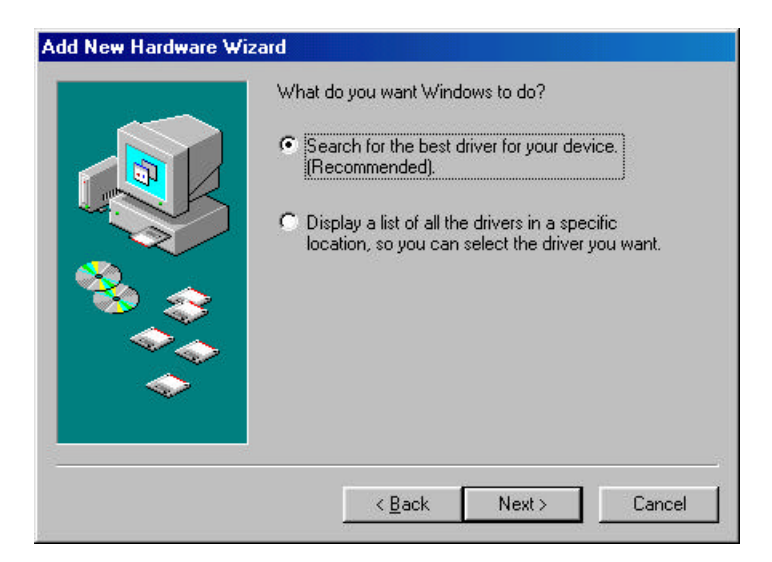

- 5. Make sure that "Search for the best driver for your device (Recommended)" is selected.
- 6. In your computer's CD-ROM drive, insert the drivers CD supplied with your 54 Mbps Wireless PC Card.

7. Click the **Next** button. The following screen asks where you want Windows to search for driver files.

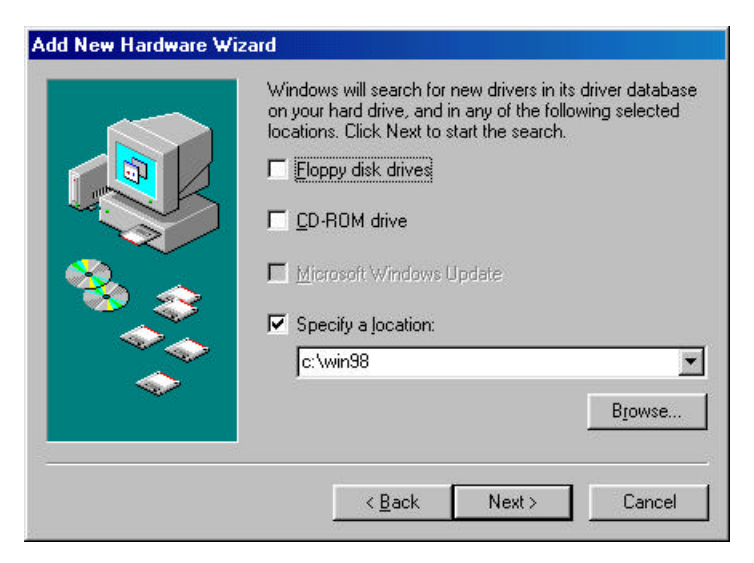

- 8. Uncheck every selection except **CD-ROM drive**.
- 9. Click the **Next** button. Windows finds the driver for your 54 Mbps Wireless PC Card and displays the following screen.

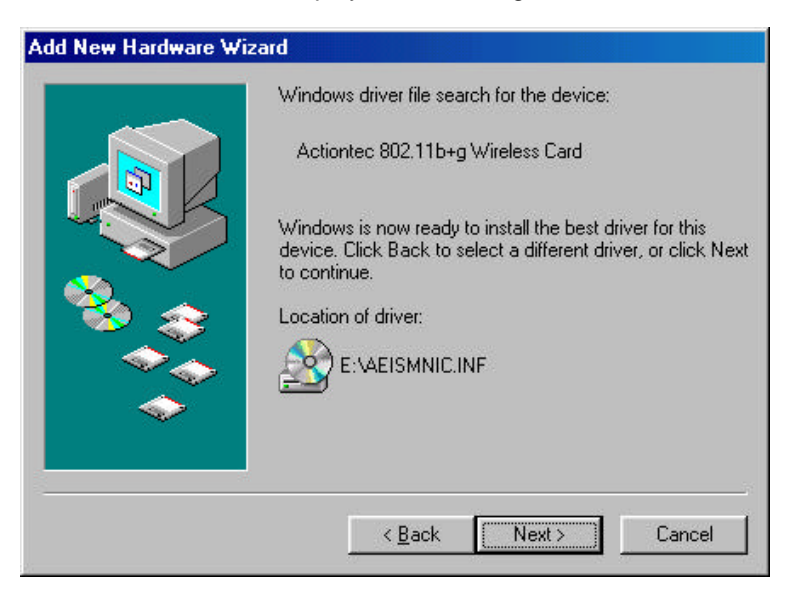

#### Chapter 2 Installation

10. Click the **Next** button. Windows will install the software. During this step, WIndows may prompt you for the WIndows 98 CD-ROM. If it does, replace the drivers CD with your Windows 98 CD. After the files are copied, a beep sounds, and the following message appears.

| dd New Hardware Wiz | Actiontec 802.11b+g Wireless Card<br>Windows has finished installing the software that your new<br>hardware device requires. |
|---------------------|----------------------------------------------------------------------------------------------------|
|                     | < Back Finish Cancel                                                                                                    |

11. Click the **Finish** button. The following screen asks whether you want to restart your computer at this time.

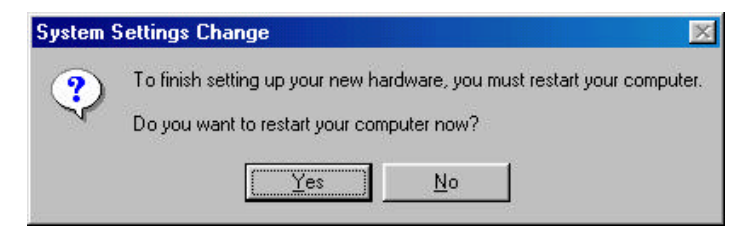

12. Remove the CD-ROM from your computer's CD-ROM drive and click **Yes** to restart your computer.

This completes the installation instructions for computers running WIndows 98 or Windows 98SE.

## Configuration

# 3

This chapter describes how to configure your *Action*tec 54 Mbps Wireless PC Card.

#### Overview

After you install your *Action*tec 54 Mbps Wireless PC Card, you are ready to configure it using the *Action*tec configuration utility program. This program was automatically installed on your personal computer when you installed your 54 Mbps Wireless PC Card.

Using this program, you can:

- · View status information about your network connection
- · View and change configurations
- Enable or disable encryption
- Perform IBSS channel selection
- · View and change domains

#### Understanding the Actiontec Configuration Utility

When your 54 Mbps Wireless PC Card is inserted into your computer's CardBus slot, the *Action*tec Client Utility driver loads automatically and a PC Card status icon appears in your System Tray at the bottom-right corner of your desktop.

The icon uses a series of color-coded vertical bars to show the link status to the wireless network connection:

Red indicates no or poor quality.

Yellow indicates a usable but weak link.

Green indicates a good or excellent link.

If you hold your mouse pointer over the icon, the transmit and receive rates appear, along with the name of the current configuration profile. You can also

To configure your 54 Mbps Wireless PC Card, you select the appropriate parameters in the *Action*tec Configuration Utility screen. The next section described how to access this screen.

Accessing the Actiontec Configuration Utility Screen

To access the *Action*tec Configuration Utility screen, double-click the PC Card status icon in your System Tray. The following main screen appears.

| Default PRISM Wireless Settings                          |                |
|----------------------------------------------------------|----------------|
| Status [Computation] Encirption [ 1,935 ] Comain [ About |                |
| Elaiex Scenning                                          | licree         |
| Current Tk Rete: D Mb ts /vec                            |                |
| Durent Channel 12 (Diveble Fadio                         | <u>3</u> ercan |
| Throughour (hyres/ken) - xr (0 - 10xr (0                 |                |
| Link Quality. Nut Connected                              |                |
| Eignal Elrength Mat Connected                            |                |
|                                                          |                |
| OK. Cente                                                | Š-422          |

This screen has tabs for selecting various operating parameters.

- **Status** shows the status of your connection to the wireless network. Also, lets you control the radio-frequency from your 54 Mbps Wireless PC Card and rescan its connection to an Access Point. See page 22.
- **Configuration** lets you specify a profile name, network name, and network type (Access Point or Peer-to-Peer). See page 24.
- Encryption lets you enable or disable your 54 Mbps Wireless PC

#### Chapter 3 Configuration

Card's encryption security feature. See page 27.

- IBSS lets you select an IBSS channel. See page 29.
- **Domain** lets you select IEEE 802.11d support and a country or domain. See page 31.
- About shows version information for the network driver, configuration utility, and 54 Mbps Wireless PC Card firmware.

Another way to access the parameters in the main screen is through a pop-up menu that appears when you click or right-click the vertical-bar icon in the System Tray (see the following figure).

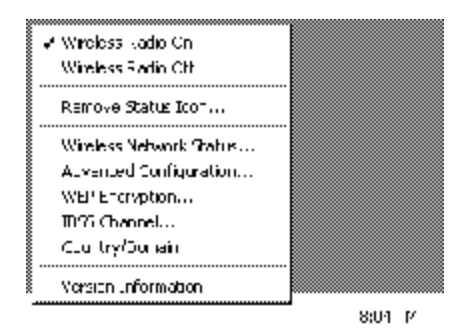

This pop-up menu provides commands that let you:

- Turn the wireless radio On or Off
- Remove the PC Card status icon from the System Tray. If you remove the icon, use the Windows Control Panel to configure your wireless network or restart the Configuration Utility from the Start Menu by selecting **Programs** and **PRISM Wireless LAN**.

If you click **Remove Status Icon**, a checkbox lets you remove the status icon permanently from the System Tray. If you check the **Remove Status Icon Permanently** check box, the Configuration Utility does not run at Windows startup. To start it and restore the icon at startup, select **Programs** and **PRISM Wireless LAN Configuration** from the Start menu, click the icon to display the menu, choose **Remove Status Icon**, and uncheck the **Remove Status Icon Permanently** check box.

· View your wireless network status (displays the Status tab in the

main screen)

- View and change advanced configuration parameters (displays the **Configuration** tab in the main screen)
- Enables or disables WEP encryption (displays the **Encryption** tab in the main screen)
- View and change IBSS channel parameters (displays the **IBSS** tab in the main screen)
- View and change country and domain parameters (displays the **Domain** tab in the main screen)
- View version information about the utility (displays the **About** tab in the main screen)

NOTE: Microsoft Windows XP provides a service called Wireless Zero Configuration to control wireless network devices. This service duplicates some services provided by the configuration utility. When the Wireless Zero Configuration service is activated, the **Configuration**. **Encryption**, and **IBSS** tabs and corresponding commands in the popup menu do not appear. Ending the Wireless Zero Configuration service reactivates these main screen tabs and pop-up menu commands.

Viewing Status Information (Status Tab)

The **Status** tab in the main screen shows status information about your wireless network connection.

Chapter 3 Configuration

| Default HUSM Wingess Scores 2          | x |
|----------------------------------------|---|
| Elaix Scenting                         |   |
| Current Tk Rote: T Mbits/vee           |   |
| Durient Channel 1 Divebre Fadio Revoan |   |
| Throughou (hyres/and) - >     Ux       |   |
| Lirk Grafty. NLC Connected             |   |
| Eignal Elrongth Mat Connected          |   |
| OK. Canae Augo                         |   |

#### State

In the **Status** tab, the **State** field shows the state of your computer with the wireless network. Possible values for this field are:

- AdHoc: Your 54 Mbps Wireless PC Card is operating in peer-topeer mode. This field also shows the virtual MAC address used by computers participating in an AdHoc network.
- Associated: Your 54 Mbps Wireless PC Card is operating in Infrastructure mode. This field also shows the MAC address of the Access Point with which you are communicating.
- Listening: Indicates that your 54 Mbps Wireless PC Card is listening on all allowed channels, but has not found a peer-to-peer or infrastructure network with which to associate.
- **Stopped**: Your 54 Mbps Wireless PC Card's radio transmitter has been stopped by the **Disable Radio** button.
- **Scanning**: Your 54 Mbps Wireless PC Card is scanning for transmissions by other wireless adapters on all channels.
- Associating: Your 54 Mbps Wireless PC Card is in the process of associating with a network

• Not Associated: Your 54 Mbps Wireless PC Card has not found any network with which to associate.

#### Current Tx Rate

This field shows the current transmit rate of the current association.

#### **Current Channel**

This field shows the channel on which the connection is made. In Infrastructure mode, this number changes as the radio scans the available channels.

#### Throughput

This field shows the short term transmit and receive throughput in bytes/second, and is continuously updated.

#### Link Quality

The value shown here is based on the quality of the received signal of the Access Point beacon.

#### Signal Strength

Signal strength is based on the received signal strength measurement of the baseband processor of the beacon.

#### **Disable Radio Button**

The **Disable Radio** button is a "toggle" button. If you click this button:

- The State field indicates that your 54 Mbps Wireless PC Card's radio has been stopped.
- The remaining fields in this tab display either a zero or **Not Applicable**.
- The button changes to Enable Radio.

Clicking the button again turns on your 54 Mbps Wireless PC Card's radio and changes the button to **Disable Radio**.

Chapter 3 Configuration

**Rescan Button** 

Click the **Rescan** button to force your 54 Mbps Wireless PC Card's radio to rescan all available channels. If the PC Card's link quality or signal strength is poor, rescanning can be used to push the radio off a weak Access Point and search for a better link with another Access Point.

Viewing and Changing Configuration Information (Configuration Tab)

The **Configuration** tab lets you select a profile name, network name, and network type (Access Point or peer-to-peer). This tab appears for all operating systems except Windows XP.

The **Configuration** tab provides a **Defaults** button that lets you return to the default configuration parameters.

| Default - PRISM V         | Wirddass dorttenen |                |             |
|---------------------------|--------------------|----------------|-------------|
| Status Confi <b>gu</b> rs | ≣lion Linc, phon   | 33   Doman] A: | ott         |
| Piclie Name.              | Default            |                | Liguin to č |
| Network Name              | TIISMESID          | -              |             |
| Истион Тура               | Acces: Pon:        |                |             |
|                           |                    |                | <u> </u>    |
|                           |                    |                |             |
|                           |                    |                |             |
|                           | LK                 | Cancel         | 1           |

**Profile Name** 

A profile is a named set of operating parameters for your 54 Mbps Wireless PC Card. Using **Profile Name**, you can set values for all parameters by selecting a previously defined profile. Click the down arrow at the right of this field to display the available profiles for your 54 Mbps Wireless PC Card.

You will always have at least one profile, named **Default**. Initially, this profile contains the parameters configured at installation. You can modify this profile at any time after the installation. After changing parame-

.....

ters, you can save them in the profile named in this field by clicking the **Apply** button.

You can also create additional profiles by typing a name in the **Profile Name** field. When you change the name in this field and click the **Apply** button, the configuration utility uses the current parameters for your adapter to create a separate profile. You can then switch between profiles by clicking the down arrow at the right of the **Profile Name** field, selecting a profile from the drop-down list, and clicking the **Apply** button.

The following example describes a situation in which you would want to create multiple profiles. Suppose that you use a wireless LAN at work, but also have a network in your home (with a wireless Access Point) for sharing an internet connection and a printer between several computers. Also, suppose you have another office within your business that has WLAN capability, but which is configured differently than your main office.

In this situation, you can create a different profile for each of these three environments. Each profile specifies the parameters used on a single network. Moving from one location to another, you need only apply the appropriate profile to be able to participate in the local network.

#### Network Name

Your 54 Mbps Wireless PC Card scans the available channels looking for an Access Point or another station which has specified this same SSID. (SSID, or Service Set IDentifier, is used by Access Points and stations to identify a wireless network.) It then tries to associate with these Access Points or stations to form a wireless network.

To change the SSID, highlight it, type the new SSID, and click the **Apply** button.

In typical Infrastructure applications, a company uses a single SSID for all Access Points. If the radio is scanning and cannot find a channel when an Access Point is known to be in range, verify that the **Network Name** is set correctly.

Network Type

#### Chapter 3 Configuration

Your 54 Mbps Wireless PC Card operates in one of two types of networks, specified in the **Network Type** field of the **Configuration** tab: **Peer-to-Peer** and **Access Point**. Clicking the down arrow at the right of this field displays the available types.

#### Peer-to-Peer Mode

Peer-to-Peer IEEE 802.11 defines two modes to handle two separate needs. The first, called AdHoc (or IBSS) mode, is used when two or more wirelessly enabled PCs exchange data directly, without an Access Point. The PCs can establish a peer-to-peer network in which they are the only members and over which they can exchange data. To exchange data, each computer participating in the AdHoc network must specify the same **Network Name** in this tab.

Peer-to-Peer networks operate on a single communications channel. You specify the channel on which your adapter communicates in an IBSS network either in this tab or through either the **Bands** tab or the **IBSS** tab.

IBSS operation is incompatible with the 802.11d standard. If you use 802.11d operation, disable 802.11d support in the **Domain** tab.

#### Access Point Mode

The second mode defined by the IEEE 802.11 standard is called Infrastructure mode. This mode is the primary application for wireless network operation. In this mode, data on the wireless network is directed to an Access Point, which routes the data to the appropriate wireless station. The Access Point can also be configured to allow data to be bridged from the wireless network to wired networks.

To participate in a wireless network in Infrastructure mode, every station and Access Point must specify the same **Network Name**. In Infrastructure mode, all available channels are scanned for traffic. As a result, there is no need to specify a channel.

Setting Up Encryption (Encryption Tab)

The **Encryption** tab lets you enable encryption and specify encryption keys.

| Default I HUSM Winglass Scroppes         | <u> </u>          |
|------------------------------------------|-------------------|
| Status Conguetion Encryption 1986 Comain | Ah-u:             |
| Lincyplinn (ML "security) 🗍 sabled 📃 💌   | Belinger          |
| Constant and Starte Startes at           | 100000            |
| 🖍 withowards                             |                   |
| C Hexatechani                            |                   |
| kay l                                    |                   |
| kay 2                                    | 088 v. 2 r. v.š.; |
| kay :                                    |                   |
| × ~ «                                    |                   |
| C Department Passive a                   |                   |
| Pro think                                |                   |
| -                                        |                   |
| OK. C=                                   | nie digsy         |
|                                          |                   |

To enable encryption, click the down arrow at the right of the **Encryption** field, select either **64 bit** or **128 bit** and click the **Apply** button. After enabling an encryption method, specify encryption keys, as described in the following sections.

| Default - PRISM Wirdfass arthuru                                                                                                    |              | ć .               | <u></u> |
|----------------------------------------------------------------------------------------------------|--------------|-------------------|---------|
| Slatus] Comqueilon Encyption [ 133   Comar                                                                                                    | h About      | I                 |         |
| encryption (Wein' seculity). 📴 🕂                                                                                                    | <u> 1</u>    | 2000              |         |
| 👫 Ureate Kerry Manualis                                                                                                    | 389)<br>389) | <i>#####</i> #### |         |
| C Apharumatic Echaracters                                                                                                    |              |                   |         |
| 🏘 He-adecimal 10 digita (0-9, A-F)                                                                                                    |              |                   |         |
| (.e.)                                                                                                    |              |                   |         |
| <s 2<="" td=""><td>√ ∋۲L<br/>,</td><td>6°E-7 Kent<br/></td><td></td></s>                                                                                                    | √ ∋۲L<br>,   | 6°E-7 Kent<br>    |         |
| <ul> <li></li> <li></li> <li><td>1</td><td>-</td><td></td></li></ul> | 1            | -                 |         |
| 694                                                                                                    |              |                   |         |
| Circate Kays with Pacipinasa                                                                                                    |              |                   |         |
| Berry Berry                                                                                                    |              |                   |         |
| -                                                                                                    |              |                   |         |
|                                                                                                    | n_el 🛔       | °ψν               |         |

Creating Encryption Keys Manually

When you specify 64-bit or 128-bit encryption, the configuration utility selects **Create Keys Manually** and lets you enter keys as either

Chapter 3 Configuration

alphanumeric or hexadecimal characters. When you click one of these buttons, the cursor appears next to **Key 1**.

- For 64-bit encryption, type exactly 5 alphanumeric or 10 hexadecimal characters in each of the four key fields.
- For 128-bit encryption, type exactly 13 alphanumeric or 26 hexadecimal characters.

Then click the **Apply** button to create your encryption keys. After you click **Apply**, the configuration utility uses asterisks to mask your keys.

The **Use WEP Key** field lets you specify which of the four encryption keys you use to transmit data on your wireless network. You can change the default key by clicking on the down arrow at the right of this field, selecting the number of the key you want to use and clicking the **Apply** button. As long as the Access Point or station with which you are communicating has the same key in the same position, you can use any of the keys as the default.

#### Creating Encryption Keys Using a Passphrase

To create encryption keys using a passphrase, click **Create Key with Passphrase** and type a character string in the **Passphrase** field. As you type, the configuration utility displays asterisks to mask your passphrase and uses an algorithm to generate four keys used for encryption. Using a passphrase to generate the four keys makes it easy to set the same keys for all members of your wireless network.

#### IBSS Channel Selection (IBSS Tab)

When communicating in a peer-to-peer network, you can use the **IBSS** tab to specify a channel on which you prefer communications to take place. Just click on the channel in the **IBSS Channel Selection** field, then click the **Apply** button.

The channel you select is not necessarily the channel on which peer-topeer communications will be established. If the IBSS network names (SSID) are the same for nodes in the peer-to-peer network, but have different preferred channels, a network can still be established. In this case, if it cannot find a network with the specified network name on the preferred channel, a station will scan other channels until it finds a peerto-peer network with the specified network name on which to communi-

#### cate.

If you specified **Access Point** as the network type in the **Configuration** tab, selecting a channel in this tab has no effect until you change the **Network Type** to **Peer-to-Peer**.

| Default - MUSM Wirejess                                                                                                    | centras    |          |       |          | <u></u> |
|----------------------------------------------------------------------------------------------------|------------|----------|-------|----------|---------|
| Sitelus   Conguestion   Line                                                                                                    | ypinn IESS | [Corren] | Ahrur | I        |         |
| n BSS Channe Salaction<br># 412 Bitz, Charmel III                                                                                                    |            |          |       | Konteč   |         |
| 24131.1 z Doonel 1<br>2.417 GHz, Channel 12<br>2.422 GHz, Channel 12<br>2.427 GHz, Channel 14<br>2.427 GHz, Channel 15<br>2.427 GHz, Channel 15<br>2.447 GHz, Channel 17<br>2.447 GHz, Channel 19<br>2.477 GHz, Channel 10<br>2.452 GHz, Channel 11 |            |          |       | Defaults |         |
|                                                                                                    | OK.        | ]        | .e    | 4.py     |         |

Selecting a Domain (Domain Tab)

"Domain" refers to a territory where radio frequency transmissions must conform to the standards set by a single regulatory agency. For example, the frequencies and channels allowed for wireless data communications in the United States are set by the FCC. Every country sets its own standards, although in practice many countries may use the same standards.

The IEEE 802.11d standard provides a way for a wireless network adapter to detect the domain in which it is located and conform its transmissions to the standards set by the controlling regulatory agency. Chapter 3 Configuration

| Default IPU5M v<br>Sitalus   Compur- | nnstaat aan an am | s<br> 1933 Domain    | )<br>  Ahrur   | <u>.</u> |
|--------------------------------------|-------------------|----------------------|----------------|----------|
| C have                               | C Sim=t           | (* Leable            | <i>Reime</i> č |          |
| iountres/Dom/<br>Unspecifica         | NU's              | <b>.</b>             |                |          |
|                                      |                   |                      | Defaults       |          |
|                                      |                   |                      |                |          |
|                                      |                   | <u>OK</u> <u>C</u> = | п_е4_ру        |          |

#### 802.11d Support

The **Domain** tab lets you specify one of three levels of 802.11d support. If you specify **None**, you must choose the county in the **Countries/Domains** field that corresponds to your location. Your 54 Mbps Wireless PC Card operates according to the standards set by the appropriate regulatory agency.

Note: If you specify Peer-to-Peer as the network type, you must specify **None**. If you select **Strict**, your 54 Mbps Wireless PC Card will only communicate with Access Points that provide 802.11d support. In this case, the 54 Mbps Wireless PC Card scans all communications channels for an Access Point which provides information on the channels, frequencies, and power levels permitted in your location. Once it finds such an Access Point, the 54 Mbps Wireless PC Card conforms its operations to these standards. The 54 Mbps Wireless PC Card will not communicate with an Access Point that does not provide this information, nor will it join or create a peer-to-peer network if **Strict 802.11d** support is specified in this field.

If you choose **Flexible**, your 54 Mbps Wireless PC Card can communicate with any Access Point it finds. In this case, you must also choose the county in the **Countries/Domains** field which corresponds to your location. Your 54 Mbps Wireless PC Card searches for an Access Point

that provides information on the channels, frequencies, and power levels permitted in your location. If it finds such an Access Point, the adapter conforms its operations to these standards.

If it does not find an Access Point that provides this information, it establishes communications with any Access Point it finds.

# Configuring File and Printer Sharing

This chapter describes how to establish a network that will allow you to share files and printers. This is an easy method to set up a network in your home or small office.

#### Windows XP

1. Right-click the **My Computer** icon and click **Properties**. The System Properties dialog box appears.

| System Re | store    | Automa | tic Updates             | Remote   |  |  |  |  |
|-----------|----------|--------|-------------------------|----------|--|--|--|--|
| General   | Computer | Name   | Hardware                | Advanced |  |  |  |  |
|           |          | c.,    | abom:                   |          |  |  |  |  |
|           |          | Jy     | Microsoft Window        | ≪YP      |  |  |  |  |
| -         |          |        |                         |          |  |  |  |  |
|           |          |        | Version 2002            |          |  |  |  |  |
| 1         |          |        | Service Pack 1          |          |  |  |  |  |
|           |          |        |                         |          |  |  |  |  |
|           | .0       | He     | gistered to:            |          |  |  |  |  |
|           |          |        | user                    |          |  |  |  |  |
|           |          |        | 55274-0EM-0013622-15265 |          |  |  |  |  |
|           |          | Co     | mputer:                 |          |  |  |  |  |
|           |          |        | Intel Pentium III pr    | ocessor  |  |  |  |  |
|           |          |        | 797 MHz                 |          |  |  |  |  |
|           |          |        | 256 MB of RAM           |          |  |  |  |  |
|           |          |        |                         |          |  |  |  |  |
|           |          |        |                         |          |  |  |  |  |
|           |          |        |                         |          |  |  |  |  |
|           |          |        |                         |          |  |  |  |  |
|           |          |        |                         |          |  |  |  |  |
|           |          |        | Cancel                  | - Ann    |  |  |  |  |

- 2. Select the Computer Name tab.
- 3. Click the **Change** button.

- 4. Under **Computer Name**, enter a new computer name.
- 5. Under Workgroup, enter a workgroup name.

| Computer Name Changes                                       | 5                 |                       |                           | ? 🗙    |
|-------------------------------------------------------------|-------------------|-----------------------|---------------------------|--------|
| You can change the name and<br>computer. Changes may affect | d the i<br>t acce | members<br>ess to nel | hip of this<br>work resou | urces. |
| Computer name:                                              |                   |                       |                           |        |
| user-6q                                                     |                   |                       |                           |        |
| Full computer name:<br>user-6q                              |                   |                       |                           |        |
|                                                             |                   |                       | Mc                        | ire    |
| Member of                                                   |                   |                       |                           |        |
| O Domain:                                                   |                   |                       |                           |        |
| 💿 Workgroup:                                                |                   |                       |                           |        |
| WORKGROUP                                                   |                   |                       |                           |        |
|                                                             |                   | OK                    | Ca                        | ncel   |

- 6. When you finish, click OK.
- 7. Restart your computer.

#### Windows 2000

 After you install and configure your 54 Mbps Wireless PC Card, Windows 2000 automatically enables file sharing. The only item that needs to be altered is your workgroup settings. All the computers on your network must have the same workgroup name but different computer names. To check or change this, right-click the **My Computer** icon on your desktop, then select **Properties** from the given list.

#### Chapter 4 Configuring File and Printer Sharing

| System Properties              | <u>? ×</u>                                                                                                    |
|--------------------------------|----------------------------------------------------------------------------------------------------|
| General Network Identification | fardware User Profiles Advanced                                                                                                    |
|                                | System:<br>Microsoft Windows 2000<br>5.00.2195<br>Registered to:<br>user<br>51873-005-2018467-09877<br>Computer:<br>x86 Family 6 Model 8 Stepping 1<br>AT/AT COMPATIBLE<br>130,480 KB RAM |
|                                |                                                                                                    |
|                                | OK Cancel Apply                                                                                                    |

2. In the System Properties window, click the **Network Identification** tab. The System Properties dialog box appears.

| stem Properties                                 |                                                             | <u>?(×</u>         |
|-------------------------------------------------|-------------------------------------------------------------|--------------------|
| General Network.Iden                            | flication Hardware User Piol                                | les Advanced       |
| Windownus<br>on frei netwo                      | es the following information to ide<br>sk.                  | nity your computer |
| Full computer name:                             | user 2pupbe2eu6                                             |                    |
| Workgroup:                                      | WORKEROLP                                                   |                    |
| To use the Network Id<br>domain and create a lo | entitication Wizard to join a<br>calcurer, plick Network ID | Network ID         |
| To renarce this comput<br>Properties            | er orjoin a domain, oliok                                   | Poperies           |
|                                                 |                                                             |                    |
|                                                 |                                                             |                    |
| 2                                               | OK Ear                                                      | ol App             |

If the Workgroup name is already the same as all the other computers on your network, you do not need to change it and you can click OK. If it is not the same, click Properties. The Identification Changes dialog box appears.

| rou c<br>comp     | an change the name and the<br>uter. Changes may affect acce | membersh<br>ess to netv | ip of this<br>vork resources |
|-------------------|-------------------------------------------------------------|-------------------------|------------------------------|
| Comp              | uter name:                                                  |                         |                              |
| user-             | 2pupbz2eu5                                                  |                         |                              |
| Full ci<br>user-2 | omputer name:<br>2pupbz2eu5.                                |                         |                              |
|                   |                                                             |                         | More                         |
| Mer               | nber of                                                     |                         |                              |
| C                 | Domain:                                                     |                         |                              |
|                   |                                                             |                         |                              |
| ſ                 | Vorkgroup:                                                  |                         |                              |

- 4. In the **Computer Name** field, type a name that is different than the other PCs on your network. Then, in the **Workgroup** field, type the name you are using to identify your network. This will be the same on each computer on your network.
- 5. Click **OK** to return to the Network Properties dialog box.
- 6. Click OK again.
- 7. Restart your computer, even if you are not prompted by Windows to do so.

Windows 98, 98SE, and ME

- 1. Click the Start in the Windows Taskbar, point to **Settings**, and click **Control Panel**.
- 2. In the Control Panel window, double-click the **Network** icon. The Network dialog box appears.

Chapter 4 Configuring File and Printer Sharing

| etwork                                          | ?          |
|-------------------------------------------------|------------|
| Configuration   Identification   Access Control |            |
| The following network components are installed  | ł:         |
| 📇 Client for Microsoft Networks                 |            |
| 🔜 Microsoft Family Logon                        |            |
| Actiontec 802.11b+g Wireless Card               |            |
| Dial-Up Adapter                                 |            |
| TCP/IP -> Actiontec 802.11b+g Wireless C        | ard 🚽      |
| TCP/IP -> Dial-Up Adapter                       |            |
| Add Remove                                      | Properties |
| Client for Microsoft Networks                   | •          |
| <u>File and Print Sharing</u>                   |            |
| - Description                                   |            |
|                                                 |            |
|                                                 |            |
|                                                 |            |
|                                                 |            |
| ОК                                              | Cancel     |
|                                                 |            |

3. In the **Configuration** tab, click the **Add** button. The Select Network Component Type dialog box appears.

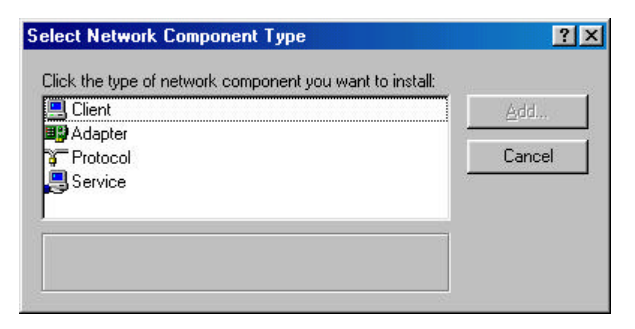

4. Click **Service**, then click the **Add** button. The Select Network Service dialog box appears.

| Select N | etwork Service                                                                                                    |
|----------|----------------------------------------------------------------------------------------------------|
|          | Click the Network Service that you want to install, then click OK. If you have<br>an installation disk for this device, click Have Disk. |
| Modeļs:  |                                                                                                    |
| File .   | and printer sharing for Microsoft Networks                                                                                               |
| File     | and printer sharing for NetWare Networks                                                                                                 |
| Serv     | vice for NetWare Directory Services                                                                                                    |
|          | Have Dick                                                                                                    |
|          |                                                                                                    |
|          | OK Cancel                                                                                                    |

- 5. Select File and printer sharing for Microsoft Networks and click OK.
- 6. In the File and Print Sharing dialog box, be sure both the selections have a check mark beside them. If not, click on the box next to each statement.

| 🔽 I want to be able to g | ive others access to my files.        |
|--------------------------|---------------------------------------|
| 🔽 I want to be able to a | llow others to grint to my printer(s) |
|                          |                                       |

- 7. Click **OK**. The Network dialog box reappears.
- 8. Click the Identification tab. Then complete it as follows:
  - **Computer Name**: Enter any name you want. (for example, My Computer, John, CPU654). Use a unique name for each computer you want to have on your network.
  - Workgroup: This field lets you assign a unique name for your network. The same name must be specified up on every other computer you want to have on your network.

Chapter 4 Configuring File and Printer Sharing

• **Computer Description**: Enter any description you like. Traditionally, the location name or main user's name is entered.

| Network                   | ? ×                                                                                                    |
|---------------------------|----------------------------------------------------------------------------------------------------|
| Configuration Ider        | ntification Access Control                                                                                                    |
| Windo<br>compu<br>descrip | ws uses the following information to identify your<br>ter on the network. Please type a name for this<br>ter, the workgroup it will appear in, and a short<br>tion of the computer. |
| Computer name:            | user                                                                                                    |
| Workgroup:                | WORKGROUP                                                                                                    |
| Computer<br>Description:  |                                                                                                    |
|                           |                                                                                                    |
|                           |                                                                                                    |
|                           |                                                                                                    |
|                           |                                                                                                    |
|                           | OK Cancel                                                                                                    |

- 9. Click the Configuration tab to redisplay the Configuration dialog box.
- 10. In the Primary Network Logon box above the **File and Print Sharing** button, be sure **Client for Microsoft Networks** is selected. If not, click the down arrow and select it from the given list.
- 11. Click **OK**. A screen asks you to restart your computer.

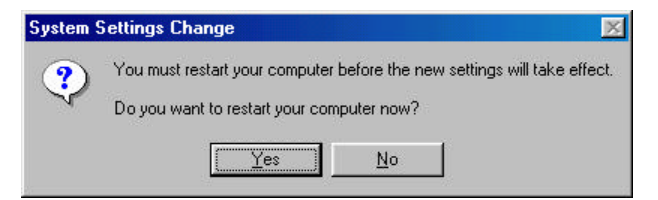

- 12. Click **Yes** to restart the computer. (If this screen does not appear, restart your computer anyway.)
- 13. After your computer restarts, Windows prompts you for a user name

and password. Enter whatever user name and password you would like, but write them on a sheet of paper, as they will enable you to access your network.

14. Using Windows Explorer, find a file or drive you want to share. When you find it, right-click it and select **Sharing** from the pop-up menu. The Properties dialog box appears.

| Etepkeng       | - Prez                                                 |           |         |              |              |             |       |           |        |           |                 |
|----------------|--------------------------------------------------------|-----------|---------|--------------|--------------|-------------|-------|-----------|--------|-----------|-----------------|
| De Lie         | 200                                                    | fyrites   | Icol: 1 | lele .       |              |             |       |           |        |           | 10              |
| 1              | +                                                      | tal<br>Ue | Xe      | E.           | 25.<br>Foste | ur)<br>Unto | Debte | Proposter | Here . | +         |                 |
| lagana 🛄       | D WEAR                                                 |           |         |              |              |             |       |           |        |           |                 |
| Enkter         |                                                        |           |         |              | ×D           | 6504G       |       |           |        | Sizo Fuce |                 |
|                | Explan<br>Open<br>Drd.<br>Road.<br>Drate 2n<br>Pypetie | hand a    |         |              |              |             |       |           |        |           | 2 <sup>21</sup> |
| 42 (0)((1)(1)) | a 3 Middler (                                          |           | - 76    | P-S Dial. In | R IQUER      | 2 502.81    |       |           | JM/C   | mpopieri  |                 |

15. Click the **Sharing** tab.

| (C:) Properties       | 2 X   |
|-----------------------|-------|
| General Tools Sharing |       |
| C Ng/Shaed            |       |
| Share Name: C         |       |
| Lorwent               | _     |
| Access Type           |       |
| 🕫 Bead-Orde           | 100   |
| C Ea                  |       |
| C Depends on Password |       |
| Pazzwodz              | Se 10 |
| Read-Only Password    | 2     |
| Correct States -      |       |
| OK Carcal             | Beeky |

- 16. Click **Shared As**. This allows other users on your network to see the file or drive you selected.
- 17. Select the Access Type:

**Read Only**: This selection lets other users on your network view and read the file or drive you selected. They will not be able to modify it in any way. You can further restrict their privileges by entering a password in the appropriate field.

**Full**: This selection lets other users on your network read, modify, move and delete any information in the shared drive or file. You can further restrict their privileges by entering a user name and password.

**Depends on Password**: This selection allows you to set both Read Only and Full access on the shared file or drive. The level of access will depend on the passwords you enter in the appropriate field.

- 18. When you are finished click **Apply**, then **OK**.
- 19. To share your printer, click the Start button in the Windows Taskbar, point to **Settings**, and click **Printers**.
- 20. Right-click the printer you want to share and select Sharing.

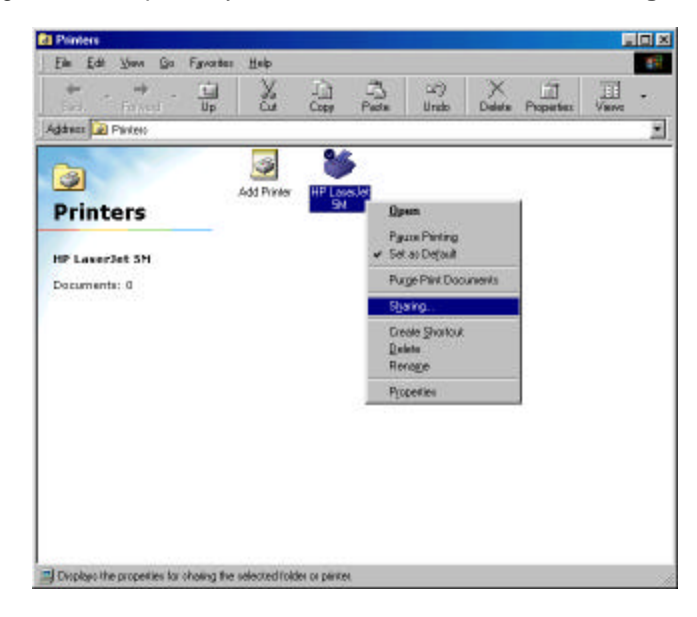

| Graphics           | Fonts   | ) Devid | e Options |
|--------------------|---------|---------|-----------|
| General            | Details | Sharing | Pape      |
| Not Shared         |         |         |           |
| • Shared As        |         |         |           |
| Share <u>N</u> ame | e HP    |         |           |
| <u>C</u> omment:   |         |         |           |
| Password:          |         |         |           |
|                    |         |         |           |
|                    |         |         |           |
|                    |         |         |           |
|                    |         |         |           |
|                    |         |         |           |
|                    |         |         |           |

A Properties dialog box appears for the printer you selected.

21. In the **Share** tab, enable the sharing by selecting **Shared As**. This automatically inserts a default name for the share name. You can set a password for the printer at this time if you want to restrict who on the network can use this resource. You can also set the default printer settings by modifying information on the other tabs of this window.

# LED

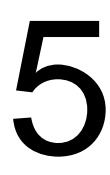

Your *Action*tec 54 Mbps Wireless PC Card has one light-emitting diode (LED) indicator. This indicator shows the link status.

- When your 54 Mbps Wireless PC Card is associated with a client, the LED remains ON.
- If your 54 Mbps Wireless PC Card is not associated with a client and is scanning, the LED blinks 5 second on and 200 milliseconds off.

.....

. .....

## Troubleshooting

# 6

In the unlikely event you encounter a problem using your *Action*tec 54 Mbps Wireless PC Card, refer to the troubleshooting procedures in this chapter to resolve your problem.

1. My computer does not recognize my 54 Mbps Wireless PC Card.

Be sure the 54 Mbps Wireless PC Card is properly inserted into a 32bit CardBus slot. If Windows does not detect the hardware when you insert the Card, your computer could have a driver for a previous PC Card installed. Remove the old driver and try again.

My 54 Mbps Wireless PC Card does not work properly after the configuration utility is installed.

Reinsert the 54 Mbps Wireless PC Card into the slot. Go to Device Manager and verify that your 54 Mbps Wireless PC Card appears as a network node. If you see a yellow exclamation point, there are conflicting resources. In this case, be sure your computer has a free IRQ and be sure you have installed the configuration utility for your 54 Mbps Wireless PC Card. If necessary, uninstall your 54 Mbps Wireless PC Card (see Chapter 8) and then reinstall it,

3. Stations cannot associate in AdHoc mode.

In the **Network Name** field of the configuration utility's **Configuration** tab, be sure the same SSID is specified for all stations that need to join the same AdHoc network (see Chapter 3).

4. The station cannot access the Internet in Infrastructure mode.

Be sure the station is associated with and joined an Access Point. If WEP security is enabled in the configuration utility's **Encryption** tab, the station must have the proper WEP keys specified. Also, be sure TCP/IP properties are configured appropriately.

.....

. .....

## Uninstalling

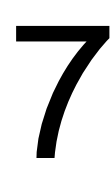

If you no longer wish to use your *Action*tec 54 Mbps Wireless PC Card, you can uninstall it. Refer to the appropriate section:

#### Windows XP Instructions

To uninstall the *Action*tec 54 Mbps Wireless PC Card on a computer running Microsoft WIndows XP or 2000, use the following procedure:

- 1. From the computer desktop, right-click **My Computer** and select **Manage**.
- 2. Select Device Manager from the list on the left.
- 3. Expand the **Network Adapters** item on the right side of the dialog box.
- 4. Right-click Actiontec 802.11b+g Wireless Card and select Uninstall.

#### Windows ME, 98, and 98SE Instructions

To uninstall the *Action*tec 54 Mbps Wireless PC Card on a computer running Microsoft WIndows ME, 98, or 98SE, use the following procedure:

- 1. From the computer desktop, right-click **My Computer** and select **Properties**.
- 2. Click the **Device Manager** tab.
- 3. Click the plus sign next to Network Adapters item to expand it.
- 4. Right-click Actiontec 802.11b+g Wireless Card and select Remove.

## Notices

#### **Regulatory Compliance Notices**

#### Class B Equipment

This equipment has been tested and found to comply with the limits for a Class B digital device, pursuant to Part 15 of the FCC Rules. These limits are designed to provide reasonable protection against harmful interference in a residential installation. This equipment generates, uses, and can radiate radio frequency energy and, if not installed and used in accordance with the instructions, may cause harmful interference to radio communications. However, there is no guarantee that interference will not occur in a particular installation. If this equipment does cause harmful interference to radio or television reception, which can be determined by turning the equipment off and on, the user is encouraged to try to correct the interference by implementing one or more of the following measures:

- · Reorient or relocate the receiving antenna;
- · Increase the separation between the equipment and receiver;
- Connect the equipment to an outlet on a circuit different from that to which the receiver is connected;
- Consult the dealer or an experienced radio or television technician for help.

#### **Modifications**

The FCC requires the user to be notified that any changes or modifications made to this device that are not expressly approved by A*ction*tec Electronics, Inc., may void the user's authority to operate the equipment.

Declaration of conformity for products marked with the FCC logo – United States only.

This device complies with Part 15 of the FCC Rules. Operation is subject to the following two conditions:

- 1. This device may not cause harmful interference;
- 2. This device must accept any interference received, including interference that may cause unwanted operation.
  - Note: To comply with FCC RF exposure compliance requirements, the antenna used for this transmitter must be installed to provide a separation distance of at least 20 cm from all persons and must not be co-located or operating in conjunction with any other antenna or transmitter.

For questions regarding your product or the FCC declaration, contact:

Actiontec Electronics, Inc. 760 North Mary Ave. Sunnyvale, CA 94086 United States Tel: (408) 752-7700 Fax: (408) 541-9005

## Limited Warranty

Hardware: Actiontec Electronics, Inc., warrants to the end user ("Customer") that this hardware product will be free from defects in workmanship and materials, under normal use and service, for twelve (12) months from the date of purchase from Actiontec Electronics or its authorized reseller.

Actiontec Electronics' sole obligation under this express warranty shall be, at Actiontec's option and expense, to repair the defective product or part, deliver to Customer an equivalent product or part to replace the defective item, or if neither of the two foregoing options is reasonably available, Actiontec Electronics may, in its sole discretion, refund to Customer the purchase price paid for the defective product. All products that are replaced will become the property of Actiontec Electronics, Inc. Replacement products may be new or reconditioned. Actiontec Electronics warrants any replaced or repaired product or part for ninety (90) days from shipment, or the remainder of the initial warranty period, whichever is longer.

Software: Actiontec Electronics warrants to Customer that each software program licensed from it will perform in substantial conformance to its program specifications, for a period of ninety (90) days from the date of purchase from Actiontec Electronics or its authorized reseller. Actiontec Electronics warrants the media containing software against failure during the warranty period. The only updates that will be provided are at the sole discretion of Actiontec Electronics and will only be available for download at the Actiontec Web site, www.actiontec.com. Actiontec Electronics' sole obligation under this express warranty shall be, at Actiontec Electronics' option and expense, to refund the purchase price paid by Customer for any defective software product, or to replace any defective media with software which substantially conforms to applicable Actiontec Electronics published specifications. Customer assumes responsibility for the selection of the appropriate applications program and associated reference materials. Actiontec Electronics makes no warranty or representation that its software products will meet Customer's requirements or work in combination with any hardware or applications software products provided by third parties, that the operation of the software products will be uninterrupted or error free, or that all defects in the software products will be corrected. For any third-party products listed in the Actiontec Electronics software product documentation or specifications as being compatible, Actiontec Electronics will make reasonable efforts to provide compatibility, except where the

non-compatibility is caused by a "bug" or defect in the third party's product or from use of the software product not in accordance with Actiontec Electronics published specifications or user guide.

THIS ACTIONTEC ELECTRONICS PRODUCT MAY INCLUDE OR BE BUNDLED WITH THIRD-PARTY SOFTWARE, THE USE OF WHICH IS GOVERNED BY A SEPARATE END-USER LICENSE AGREEMENT.

THIS ACTIONTEC ELECTRONICS WARRANTY DOES NOT APPLY TO SUCH THIRD-PARTY SOFTWARE. FOR THE APPLICABLE WARRANTY, PLEASE REFER TO THE END-USER LICENSE AGREEMENT GOVERNING THE USE OF SUCH SOFTWARE.

Obtaining Warranty Service: Customer may contact Actiontec Electronics Technical Support Center within the applicable warranty period to obtain warranty service authorization. Dated proof of purchase from Actiontec Electronics or its authorized reseller may be required. Products returned to Actiontec Electronics must be pre-authorized by Actiontec Electronics with a Return Merchandise Authorization (RMA) number marked on the outside of the package, and sent prepaid and packaged appropriately for safe shipment, and it is recommended that they be insured or sent by a method that provides for tracking of the package. The repaired or replaced item will be shipped to Customer, at Actiontec Electronics' expense, not later than thirty (30) days after Actiontec Electronics receives the defective product.

> Return the product to: (In the United States) Actiontec Electronics, Inc. 760 North Mary Avenue Sunnyvale, CA 94085

Actiontec Electronics shall not be responsible for any software, firmware, information, memory data, or Customer data contained in, stored on, or integrated with any products returned to Actiontec Electronics for repair, whether under warranty or not.

WARRANTIES EXCLUSIVE: IF AN ACTIONTEC ELECTRONICS' PRODUCT DOES NOT OPERATE AS WARRANTED ABOVE, CUSTOMER'S SOLE REME-DY FOR BREACH OF THAT WARRANTY SHALL BE REPAIR, REPLACEMENT, OR REFUND OF THE PURCHASE PRICE PAID, AT ACTIONTEC ELECTRON-

#### Limited Warranty

ICS' OPTION. TO THE FULL EXTENT ALLOWED BY LAW, THE FOREGOING WARRANTIES AND REMEDIES ARE EXCLUSIVE AND IN LIEU OF ALL OTHER WARRANTIES, TERMS OR CONDITIONS, EXPRESS OR IMPLIED, EITHER IN FACT OR BY OPERATION OF LAW, STATUTORY OR OTHERWISE, INCLUD-ING WARRANTIES, TERMS OR CONDITIONS OF MERCHANTABILITY, FIT-NESS FOR A PARTICULAR PURPOSE, SATISFACTORY QUALITY, CORRE-SPONDENCE WITH DESCRIPTION, AND NON-INFRINGEMENT, ALL OF WHICH ARE EXPRESSLY DISCLAIMED. ACTIONTEC ELECTRONICS NEITHER ASSUMES NOR AUTHORIZES ANY OTHER PERSON TO ASSUME FOR IT ANY OTHER LIABILITY IN CONNECTION WITH THE SALE, INSTALLATION, MAINTENANCE OR USE OF ITS PRODUCTS.

ACTIONTEC ELECTRONICS SHALL NOT BE LIABLE UNDER THIS WARRAN-TY IF ITS TESTING AND EXAMINATION DISCLOSE THAT THE ALLEGED DEFECT OR MALFUNCTION IN THE PRODUCT DOES NOT EXIST OR WAS CAUSED BY CUSTOMER'S OR ANY THIRD PERSON'S MISUSE, NEGLECT, IMPROPER INSTALLATION OR TESTING, UNAUTHORIZED ATTEMPT TO OPEN, REPAIR OR MODIFY THE PRODUCT, OR ANY OTHER CAUSE BEYOND THE RANGE OF THE INTENDED USE, OR BY ACCIDENT, FIRE, LIGHTNING, OTHER HAZARDS, OR ACTS OF GOD.

LIMITATION OF LIABILITY: TO THE FULL EXTENT ALLOWED BY LAW, ACTIONTEC ELECTRONICS ALSO EXCLUDES FOR ITSELF AND ITS SUPPLI-ERS ANY LIABILITY, WHETHER BASED IN CONTRACT OR TORT (INCLUDING NEGLIGENCE), FOR INCIDENTAL, CONSEQUENTIAL, INDIRECT, SPECIAL, OR PUNITIVE DAMAGES OF ANY KIND, OR FOR LOSS OF REVENUE OR PROFITS, LOSS OF BUSINESS, LOSS OF INFORMATION OR DATA, OR OTHER FINANCIAL LOSS ARISING OUT OF OR IN CONNECTION WITH THE SALE, INSTALLATION, MAINTENANCE, USE, PERFORMANCE, FAILURE, OR INTERRUPTION OF ITS PRODUCT, EVEN IF ACTIONTEC ELECTRONICS OR ITS AUTHORIZED RESELLER HAS BEEN ADVISED OF THE POSSIBILITY OF SUCH DAMAGES, AND LIMITS ITS LIABILITY TO REPAIR, REPLACEMENT,OR REFUND OF THE PURCHASE PRICE PAID, AT ACTIONTEC ELECTRONICS' OPTION. THIS DISCLAIMER OF LIABILITY FOR DAMAGES WILL NOT BE AFFECTED IF ANY REMEDY PROVIDED HEREIN SHALL FAIL OF ITS ESSEN-TIAL PURPOSE.

Disclaimer: Some countries, states or provinces do not allow the exclusion or limitation of implied warranties or the limitation of incidental or consequential damages for certain products supplied to consumers, or the limitation of liability for personal injury, so the above limitations and exclusions may be limited in their application to you. When the implied warranties are not allowed to be excluded in their entirety, they will be limited to the duration of the applicable written warranty. This warranty gives you specific legal rights which may vary depending on local law.

Dispute Resolution: The customer may contact the Director of Technical Support in the event the Customer is not satisfied with Actiontec Electronics' response to the complaint. In the event that the Customer is still not satisfied with the response of the Director of Technical Support, the Customer is instructed to contact the Director of Marketing. In the event that the Customer is still not satisfied with the response of the Director of Marketing, the Customer is instructed to contact the Chief Financial Officer and/or President.

Governing Law: This Limited Warranty shall be governed by the laws of the State of California, U.S.A., excluding its conflicts of laws and principles, and excluding the United Nations Convention on Contracts for the International Sale of Goods.